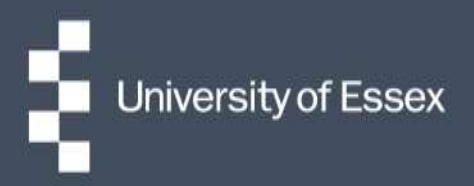

## **Essex Hours**

## Quick guide: Adding and amending shifts

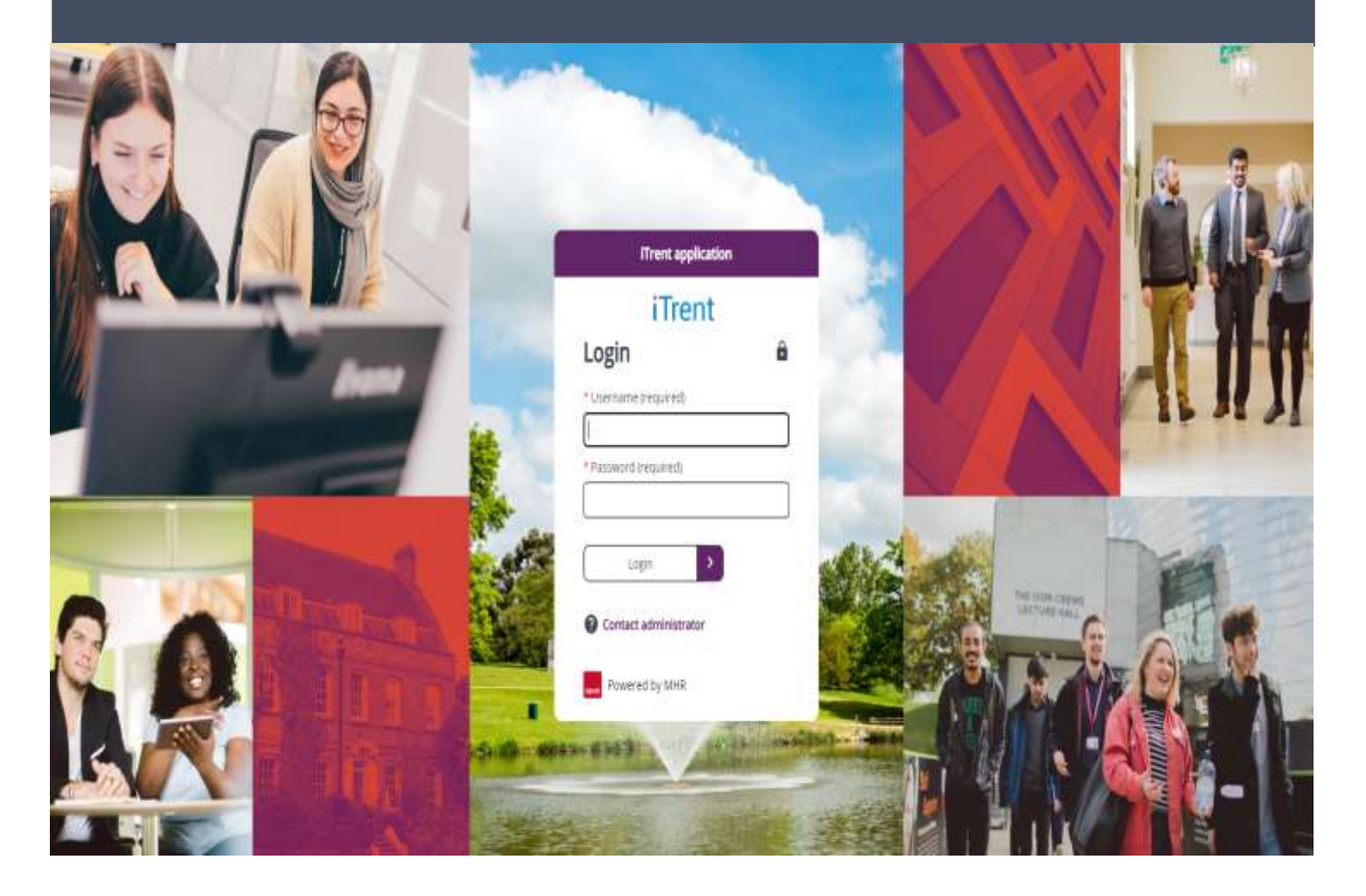

- 1. Log in to your 'Essex Hours Administrator' role in iTrent and select 'Work Scheduling' from the panel on the right-hand side.
- 2. Click link "1. Create allocate and/or amend shifts" under the 'Allocate Work' folder.

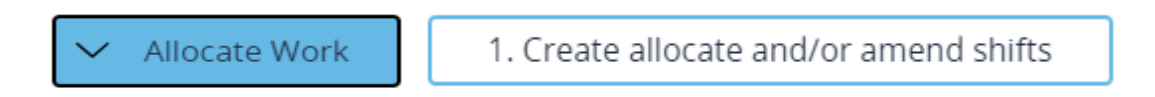

3. When prompted, search for the name of your project. If you don't know the name, put your cursor in the search box and press enter on your keyboard to run a blank search and return all results.

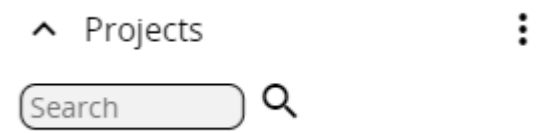

- 4. Search for your roster. If you don't know the name, put your cursor in the search box and press enter on your keyboard which will run a blank search and return all results. Select the roster.
- 5. This will open the roster overview calendar under the 'Shift View' tab.

| PEOPLEVIEW                    | HET VIEW. ← ← Mon Jul 31 2023 to Sun Aug 06 2023 ト >> |        |        |        |       |        |       |
|-------------------------------|-------------------------------------------------------|--------|--------|--------|-------|--------|-------|
|                               | Mon 31                                                | Tue 01 | Wed 02 | Thu 03 | Fn 04 | Sat 05 | Son 0 |
| General work<br>08:00 - 22:00 | •                                                     |        |        |        |       |        |       |
| General work<br>09:00 - 14:00 |                                                       |        |        |        |       |        |       |
| General work<br>10.00 - 12:00 |                                                       |        |        |        |       | 0      |       |
| General work<br>10:00 - 18:00 |                                                       | •      |        |        |       |        |       |
| Gener# work<br>11:00 - 14:00  |                                                       |        |        |        | 0     |        |       |
| General work<br>13:90 - 17:00 |                                                       |        |        |        | 0     |        |       |
| Total time                    | 14:00                                                 | 08.00  | 00.00  | 00.00  | 07.00 | 02.00  | 05-00 |

6. To add a new shift, click the 'Add Shift' button which is below the calendar, towards the right-hand side of the screen.

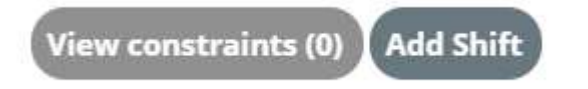

7. Enter the start date, select the task and enter the start time, end date and end time. You can also allocate the person by selecting them from the list. Select the workforce pool name and then the person, and click save.

| Start date*                 | 27/06/2024             |  |
|-----------------------------|------------------------|--|
| Tasks*                      | Example task 🗸         |  |
| Start time*                 | 09:00                  |  |
| End date*                   | 27/06/2024             |  |
| End time*                   | 11:00                  |  |
| Create multiple shifts      |                        |  |
| Show available staff only   |                        |  |
| Workforce pool name         | Example workforce pool |  |
| Person                      | Joe Bloggs 🗸           |  |
| — Task details              |                        |  |
| Default unpaid time         |                        |  |
| Record breaks               |                        |  |
| Use task recurrence pattern |                        |  |
| Recurrence pattern          | None                   |  |
| + Costing details           |                        |  |
| + Notes                     |                        |  |

8. Once you have added all of your shifts press the 'validate roster' button which will search for any constraints, if there are any they will be displayed under 'view constraints'

| PEOPLE VIEW                                                   | SHIFT VIEW |        |        |        |        |                 | • •    |
|---------------------------------------------------------------|------------|--------|--------|--------|--------|-----------------|--------|
|                                                               | Mon 21     | Tue 22 | Wed 23 | Thu 24 | Fri 25 | Sat 26          | Sun 27 |
| Flexible shift                                                | •          |        |        |        |        |                 |        |
| Flexible shift                                                |            |        |        |        |        |                 |        |
| Flexible shift                                                | •          |        |        |        |        |                 |        |
| Flexible shift                                                |            |        |        |        |        |                 |        |
| Flexible shift                                                | •          |        |        |        |        |                 |        |
| Flexible shift                                                | •          |        |        |        |        |                 |        |
| 10:00 - 12:00                                                 |            |        |        |        |        |                 |        |
| 13:00 - 15:00                                                 |            |        |        |        |        |                 |        |
| Total cost                                                    | 515.42     | 0.00   | 0.00   | 39.54  | 39.54  | 0.00            | 0.00   |
| Total time                                                    | 27:00      | 00:00  | 00:00  | 02:00  | 02:00  | 00:00           | 00:00  |
| Allocated shift O Unallocated shift 1 Constraint Student visa |            |        |        |        |        | s (0) Add Shift |        |
| Run costs Validate roster                                     |            |        |        |        |        |                 |        |

- Go to the roster overview calendar and select the shift view (from the home screen, navigate to Work Scheduling > Allocate Work > 1. Create allocate and/or amend shifts > search for your project and roster)
- 2. Find the shift you want to amend and click on the circle.

| PEOPLE VIEW                        | SHIFT VIEW | < < Mon Apr 15 2024 to Sun Apr 21 2024 🕨 🕪 |        |        |        |        |        |
|------------------------------------|------------|--------------------------------------------|--------|--------|--------|--------|--------|
|                                    | Mon 15     | Tue 16                                     | Wed 17 | Thu 18 | Fri 19 | Sat 20 | Sun 21 |
| EBS BE313 Marking<br>06:00 - 19:00 | •          |                                            |        |        |        |        |        |
| EBS BE167 Marking<br>07:00 - 22:00 |            | •                                          |        |        |        |        |        |
| EBS BE113 Marking<br>09:00 - 14:00 |            |                                            |        |        |        |        |        |
| Total time                         | e 18:00    | 15:00                                      | 00.00  | 00:00  | 00:00  | 00.00  | 00-00  |

3. Amend the shift accordingly, whether that be changing the start or end date, start or end time or changing the person, and click save.

| Shift details               |                                                            |            | ×                           |
|-----------------------------|------------------------------------------------------------|------------|-----------------------------|
| Start date*                 | 15/04/2024                                                 |            |                             |
| Tasks*                      | Example task                                               | •          |                             |
| Start time*                 | 06:00                                                      |            | Make the necessary          |
| End date*                   | 15/04/2024                                                 |            | amendments and<br>then save |
| End time*                   | 19:00                                                      |            |                             |
| Person                      | Normani, Scholastuni<br>Schurtz - HETH HOLDOL<br>MILISICAD | Ĩ          |                             |
| — Task details              |                                                            |            |                             |
| Default unpaid time         |                                                            |            |                             |
| Record breaks               |                                                            |            | \$                          |
| Use task recurrence pattern |                                                            | _          |                             |
| Recurrence pattern          | None                                                       | <b>~</b> ] |                             |
| + Costing details           |                                                            |            |                             |
| + Notes                     |                                                            |            |                             |
| + Constraints               |                                                            |            |                             |
|                             |                                                            |            |                             |
| Save                        | Save and allocate                                          | Delete     |                             |

4. Once you have made your changes ensure you validate the roster to look for constraints. This can be done by clicking on the 'validate roster' button in the calendar view. If there are any constraints these will be highlighted under the 'view constraints' button

| PEOPLE VIEW           | SHIFT VIEV      | V            | <ul> <li>Mon Oct 21 2024 to Sun Oct 27 2024 </li> </ul> |          |               |                |                                       |  |
|-----------------------|-----------------|--------------|---------------------------------------------------------|----------|---------------|----------------|---------------------------------------|--|
|                       | Mon 21          | Tue 22       | Wed 23                                                  | Thu 24   | Fri 25        | Sat 26         | Sun 27                                |  |
| Flexible shift        |                 |              |                                                         |          |               |                | · · · · · · · · · · · · · · · · · · · |  |
| Flexible shift        | •               |              |                                                         |          |               |                |                                       |  |
| Flexible shift        | ٠               |              |                                                         |          |               |                |                                       |  |
| Flexible shift        | •               |              |                                                         |          |               |                |                                       |  |
| Flexible shift        | •               |              |                                                         |          |               |                |                                       |  |
| Flexible shift        |                 |              |                                                         |          |               |                |                                       |  |
| 10:00 - 12:00         |                 |              |                                                         |          |               |                |                                       |  |
| 13:00 - 15:00         |                 |              |                                                         |          |               |                | •                                     |  |
| Total cost            | 515.42          | 0.00         | 0.00                                                    | 39.54    | 39.54         | 0.00           | 0.00                                  |  |
| Total time            | 27:00           | 00:00        | 00:00                                                   | 02:00    | 02:00         | 00:00          | 00:00                                 |  |
| Allocated shift O Una | allocated shift | e Constraint | 会 Student v                                             | risa     | v             | iew constraint | s (0) Add Shift                       |  |
|                       |                 |              | R                                                       | un costs | Validate rost | ter            |                                       |  |